## <mark>登入步驟說明:</mark>

![](_page_0_Figure_1.jpeg)